## スマートメディアを使う

カードからファイルを消去します。 本機にカードが入っていることを確認してください。

を選ぶ

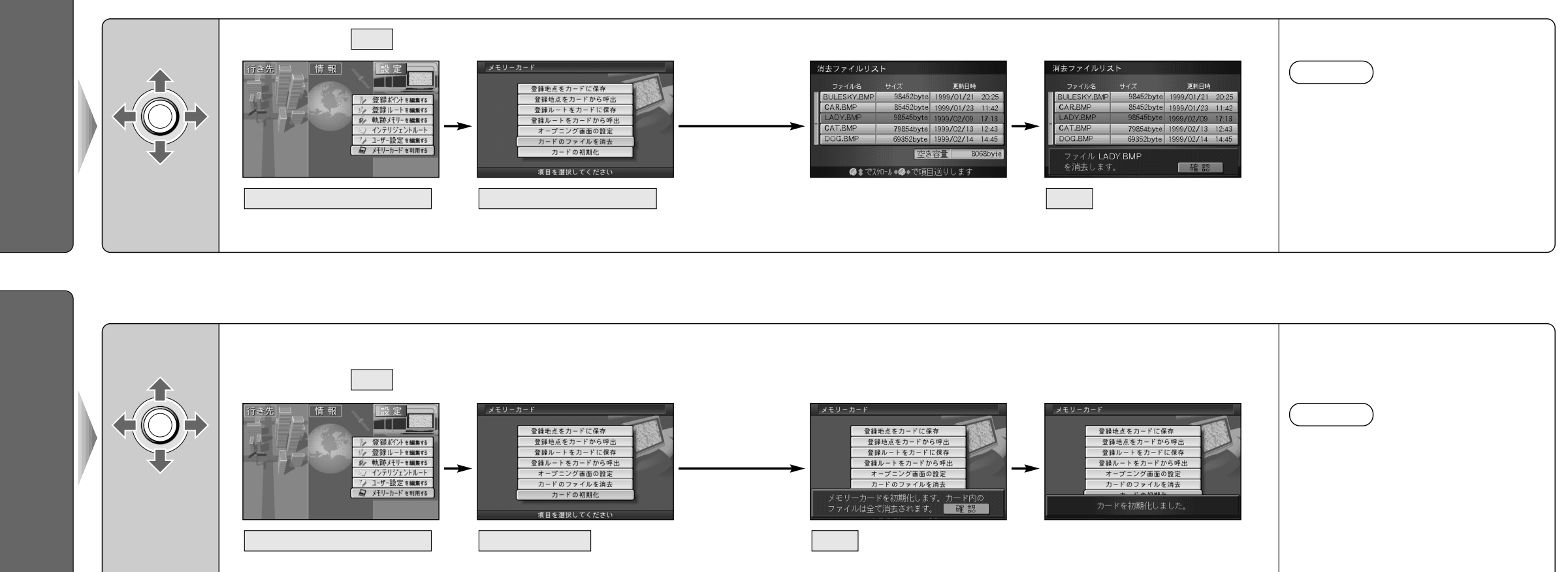

り、メッセージが表示さ

れる